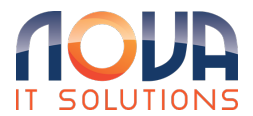

Knowledgebase > Microsoft 365 > MFA Authentication > Setup Microsoft Authenticator with Microsoft 365

Setup Microsoft Authenticator with Microsoft 365

Roland Nowak - 2025-04-14 - MFA Authentication

- Android Devices: Microsoft Authenticator Apps on Google Play
- Apple iOS Devices Microsoft Authenticator on the App Store (apple.com)

Open a browser on your computer and go to <a href="https://aka.ms/mfasetup">https://aka.ms/mfasetup</a> Sign in to your Office 365 for business account with you email address and password

## Use these steps if you see this screen:

| Office 365                                                                                                    |
|----------------------------------------------------------------------------------------------------|
| For added security, we need to further verify your account                                                       |
| you@contoso.com<br>Your admin has required that you set up this account for<br>additional security verification. |
| Set it up now<br>Sign out and sign in with a different account<br>More information                               |

- 1. Click **Set it up now**.
- 2. Choose **Mobile app** from the dropdown.
- 3. Make sure "**Receive notifications for verifications**" is selected. Click **Set up**.

## Wait for configuration pop-up box. You should see a window on your computer that looks like this.

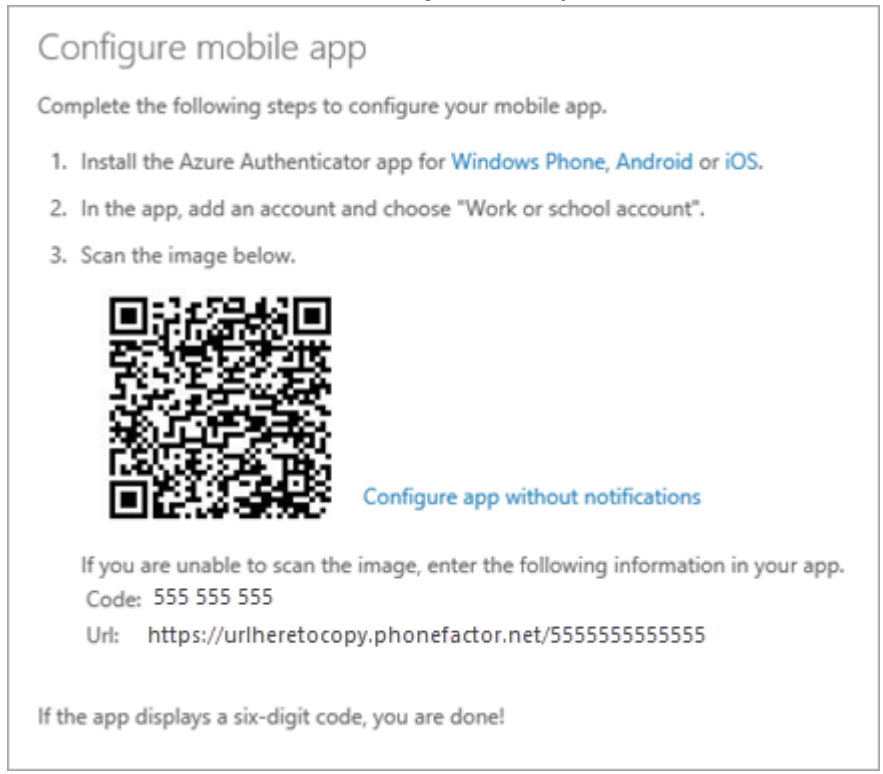

Add account to Microsoft Authenticator

- 1. Open the Microsoft Authenticator app on your phone.
- 2. Tap the **+** > **Work or school account**.

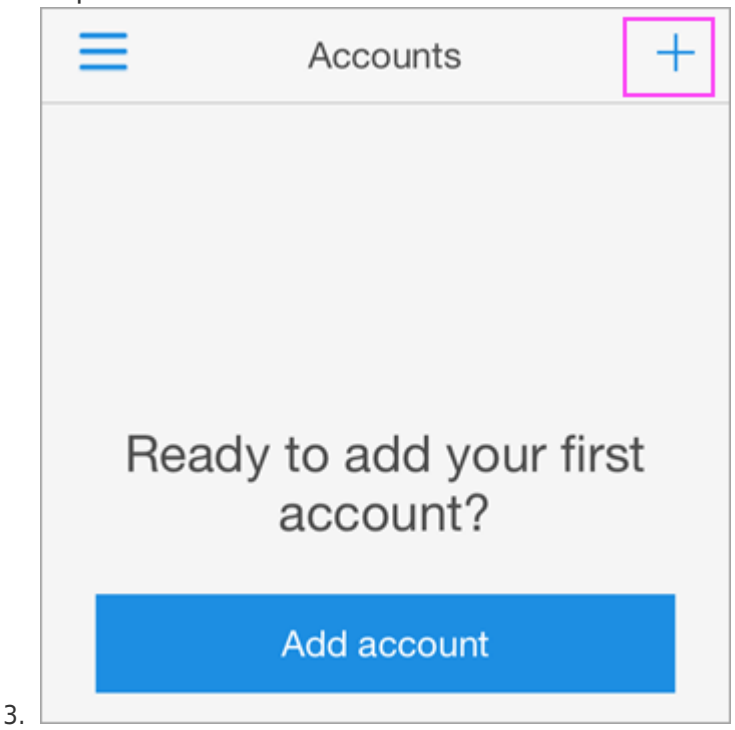

4. Use your phone to scan the QR square that is on your computer screen.

## Notes:

iPhone users may have to enable the camera in Settings in order to scan.

If you can't use your phone camera, you'll have to manually enter the 9 digit code and the URL.

5. Your account will be added automatically to the app and will display a six-digit code.

Confirm activation status on your computer

- 1. Switch back to your computer and click **Done**.
- 2. Now wait for the **Checking activation status** text to finish configuring your phone.
- 3. When it's complete, you'll be able to click the **Contact me** button on the right.

**Note:** If configuration fails, just delete retry the previous steps again.

| Addition                             | al se <sub>G</sub> urity verification                                    |
|--------------------------------------|--------------------------------------------------------------------------|
| Secure your account                  | t by adding phone verification to your password. View video              |
| Step 1: How s                        | should we contact you?                                                   |
| Mobile app                           | Y                                                                        |
| How do you want                      | to use the mobile app?                                                   |
| Receive notified                     | fications for verification                                               |
| <ul> <li>Use verification</li> </ul> | ion code                                                                 |
| To use these verific                 | cation methods, you must set up the Azure Authentication app.            |
|                                      | Mobile app has been configured for notifications and verification codes. |
|                                      | Contact me                                                               |

Approve sign in on your phone

- 1. Switch back to your phone and you'll see a notification for a new sign in.
- 2. Go to the Microsoft Authenticator app.

3. Tap Approve to allow it.

| Contoso                                                                         |                                                |         |  |  |
|---------------------------------------------------------------------------------|------------------------------------------------|---------|--|--|
| For added security, we need to further verify your account                      |                                                |         |  |  |
| Hc                                                                              | Approve sign-in?<br>Contoso<br>you@contoso.com |         |  |  |
| D                                                                               | eny                                            | Approve |  |  |
| We've sent a notification to your mobile device.<br>Please respond to continue. |                                                |         |  |  |

Finish Set up

- 1. Back on the computer, follow any prompts that you might see such as adding a mobile number.
- 2. You're good to go!

From now on, whenever you have a new sign in or add your Microsoft 365 work or school account to an app, you'll open the Authenticator app on your phone and tap Approve.